PTAC DIRECT SALES, INC. 185 S. KIMBALL AVE., SUITE 130 SOUTHLAKE, TX 76092 877.454.7822

## Pairing a cell phone to the Amana PTAC unit with Bluetooth.

Aman

1. Download and install the Amana PTAC app from the Google Play Store or Apple Apps Store.

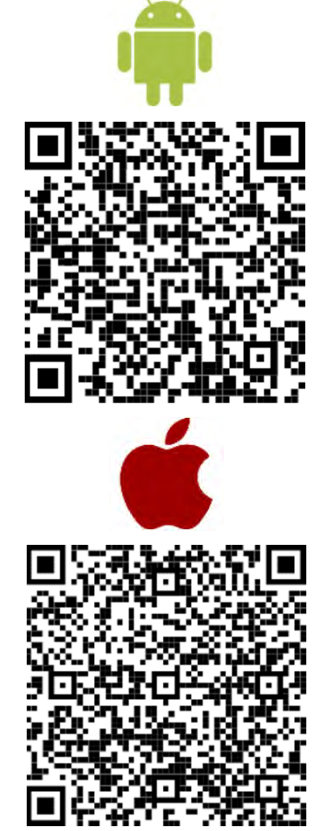

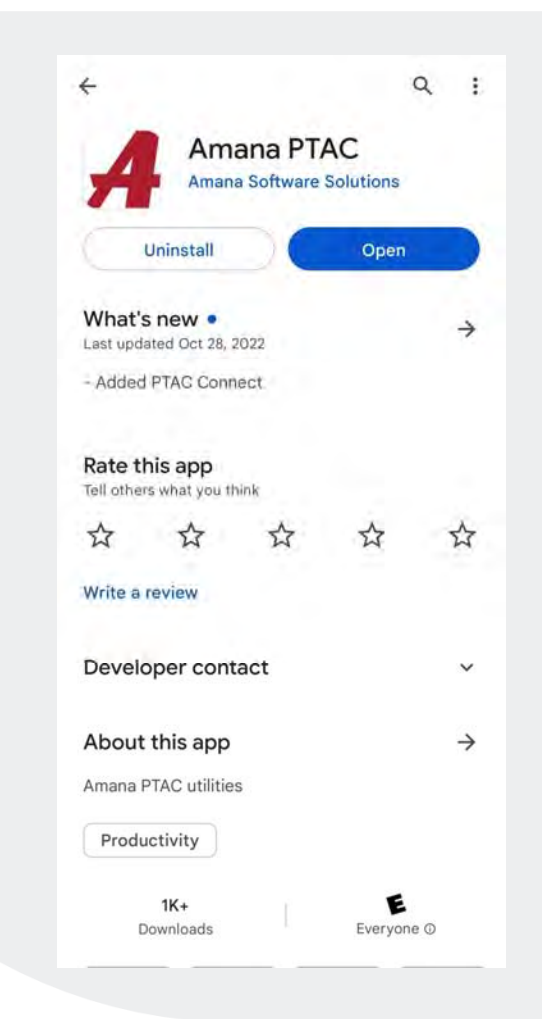

2. Be sure to enable Bluetooth on your cell phone and give the app permissions to use Bluetooth.

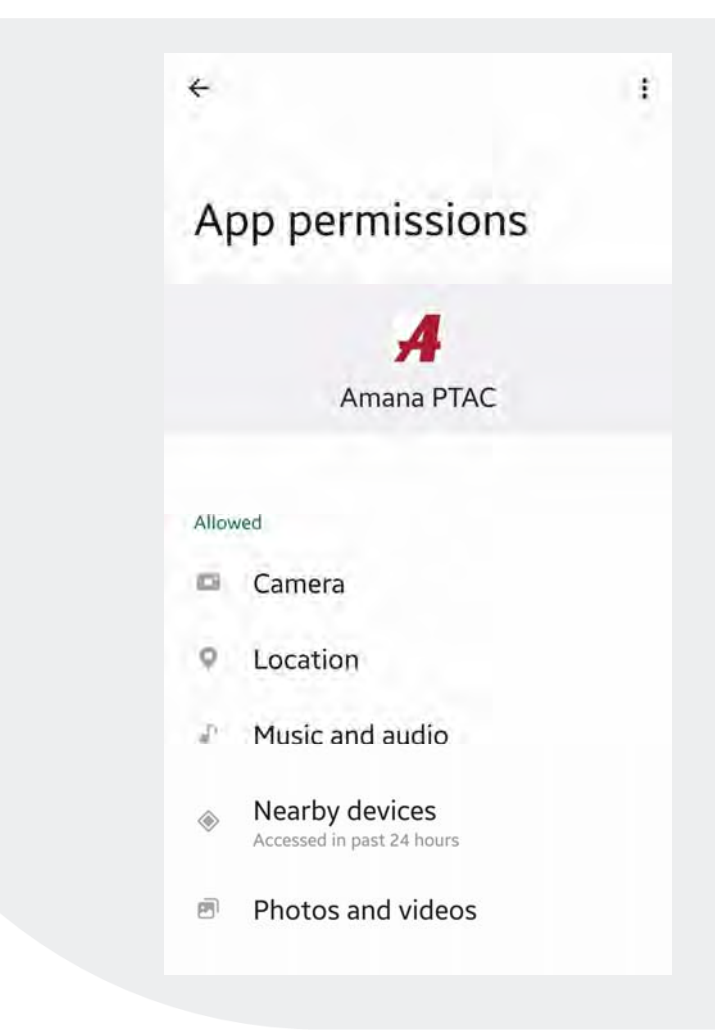

## 3. Remove Amana PTAC inside front cover to access the splash pad cover.

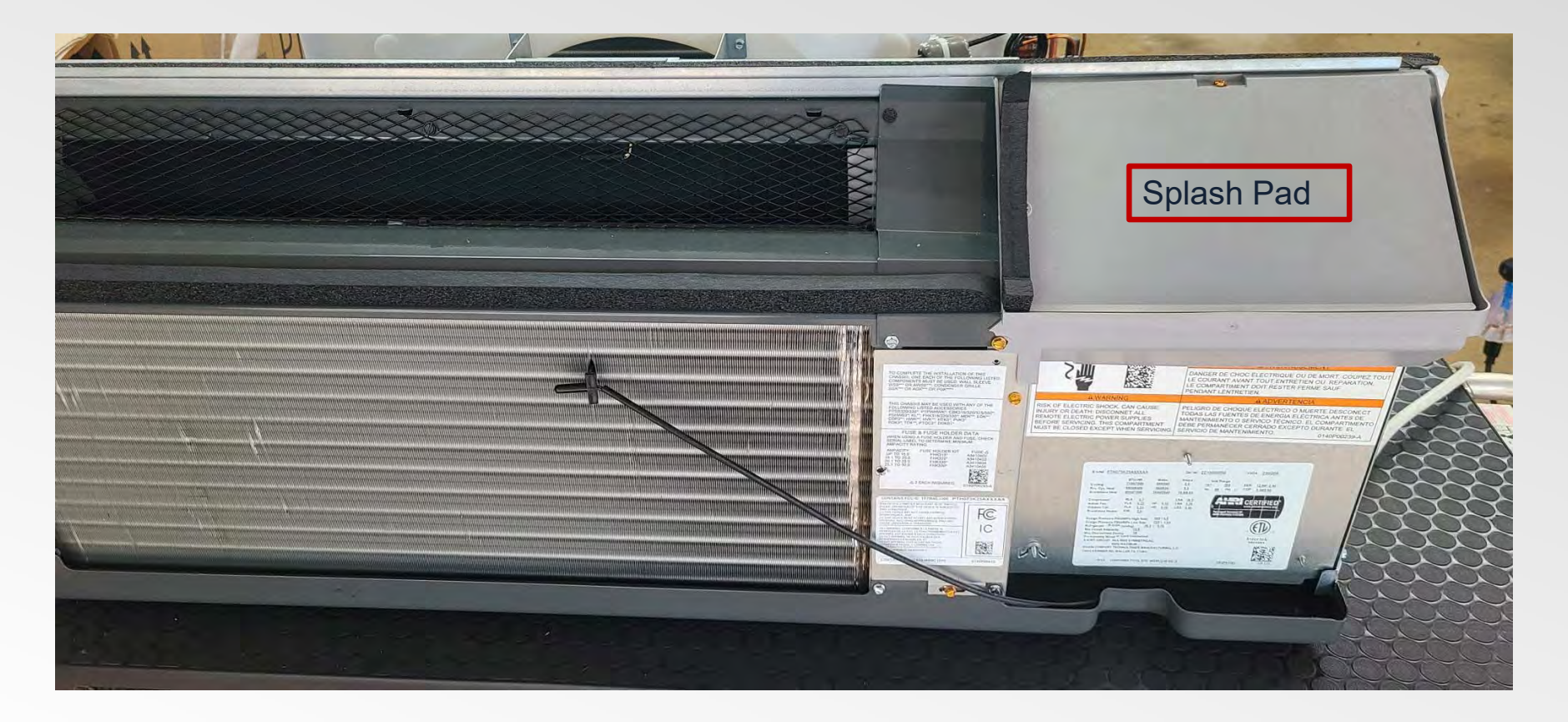

4. Using a <sup>1</sup>/<sub>4</sub> inch nut driver or slotted head screwdriver remove the 3 screws from splash pad cover. Remove the splash pad from the Amana PTAC unit.

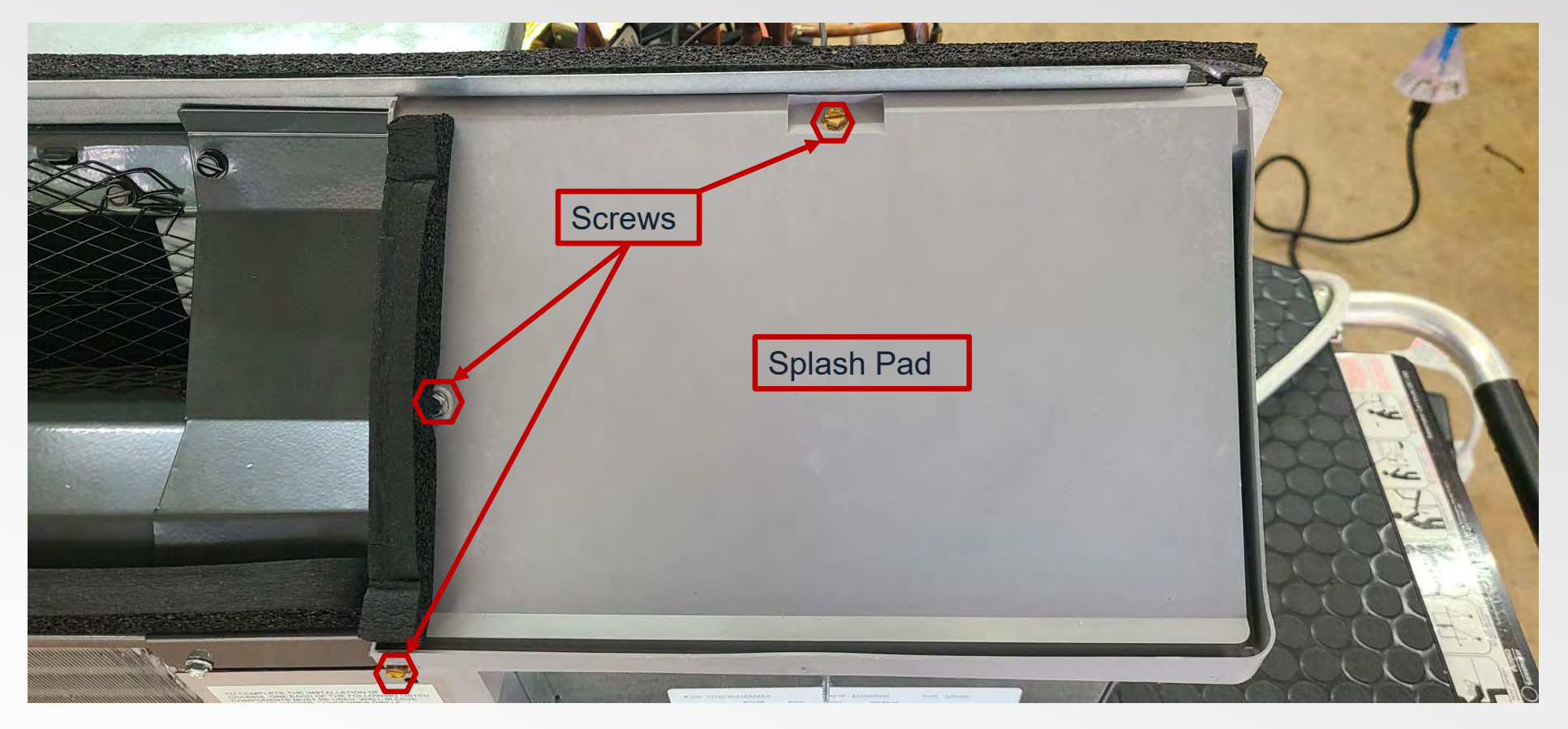

5. Press and **release** the **red** pairing button. (Do not hold down the button) This action puts the Amana PTAC unit into Bluetooth pairing mode. The blue LED light will flash quickly to confirm this.

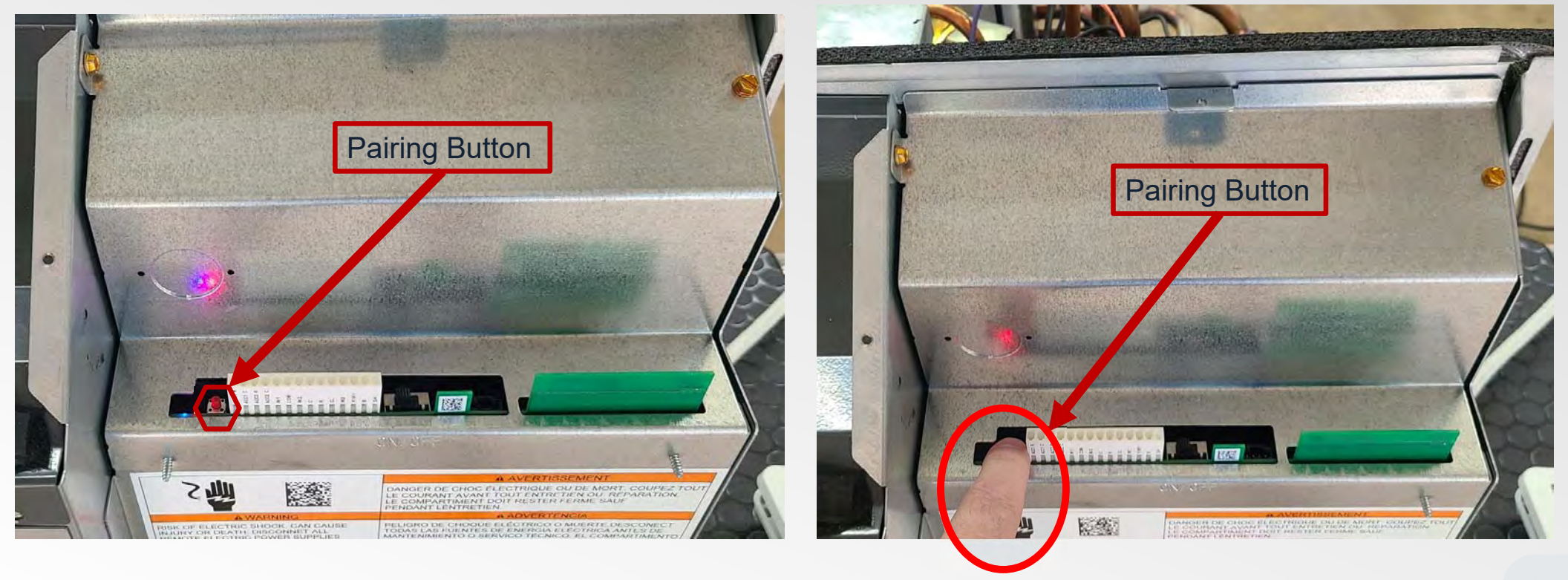

6. Open the Amana PTAC app on your cell phone and press the PTAC Connect button from the main menu.

|   | ۲   | Documents<br>Information at your fingerlips            |
|---|-----|--------------------------------------------------------|
|   | Q   | Warranty<br>Look up your PTAC warranty                 |
|   | ш   | SpecMyPTAC<br>Specify your PTAC requirements.          |
|   | =,  | Room List<br>Property's roomlret in a breeze           |
|   | (j) | Product Survey<br>Determine type of PTAC at a property |
| ( | ð   | PTAC Connect<br>Connect to a PTAC via bluetooth        |
|   |     | Contacts<br>Hølp when you need it                      |
|   |     |                                                        |
|   |     | Privacy Policy                                         |

7. Press the red magnifying search button to find the Amana PTAC unit in pairing mode.

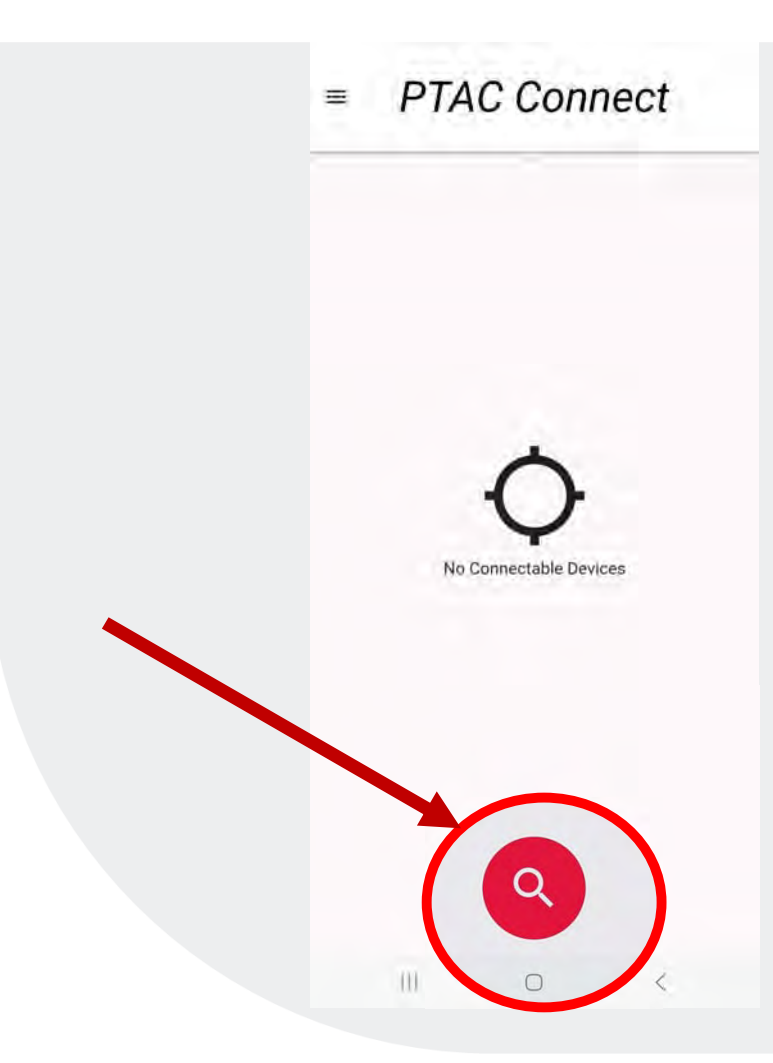

8. The app will find the Amana PTAC unit in Bluetooth pairing mode, and you can confirm this is the correct PTAC unit by verifying the serial number listed on the app with the serial number on the Amana PTAC unit. Once confirmed, press the red connect button.

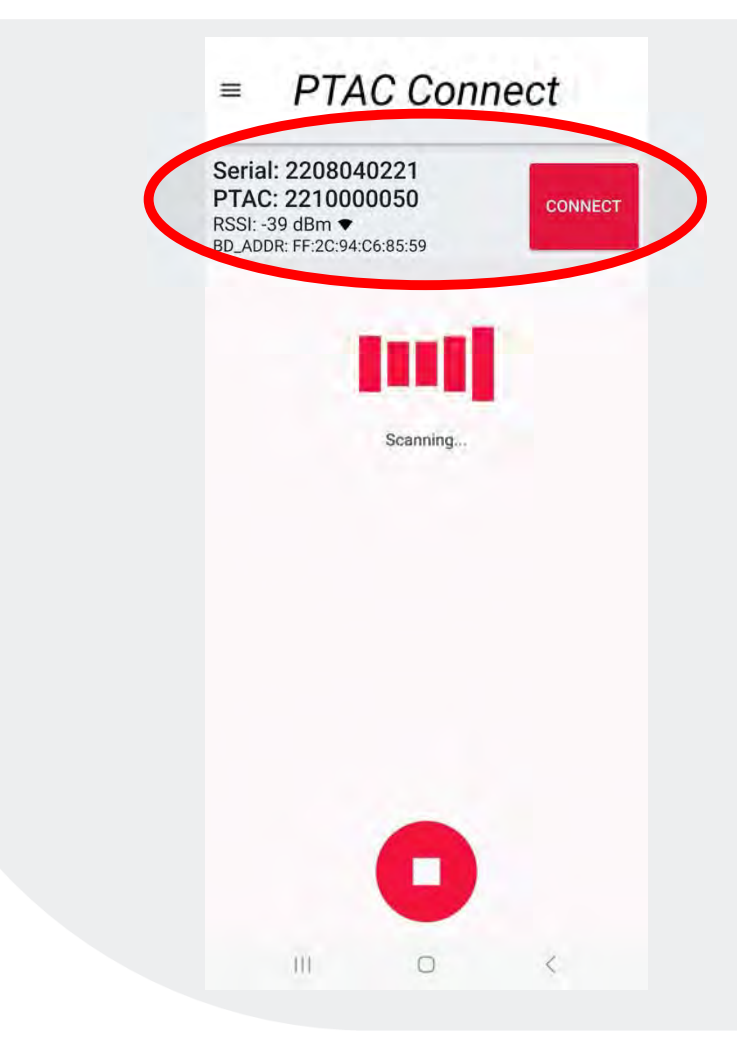

9. Once paired to the correct PTAC unit, you will see the dashboard in the Amana PTAC app.

From this screen, you can monitor, control, access, configure and diagnose the Amana PTAC unit from the various options and menus.

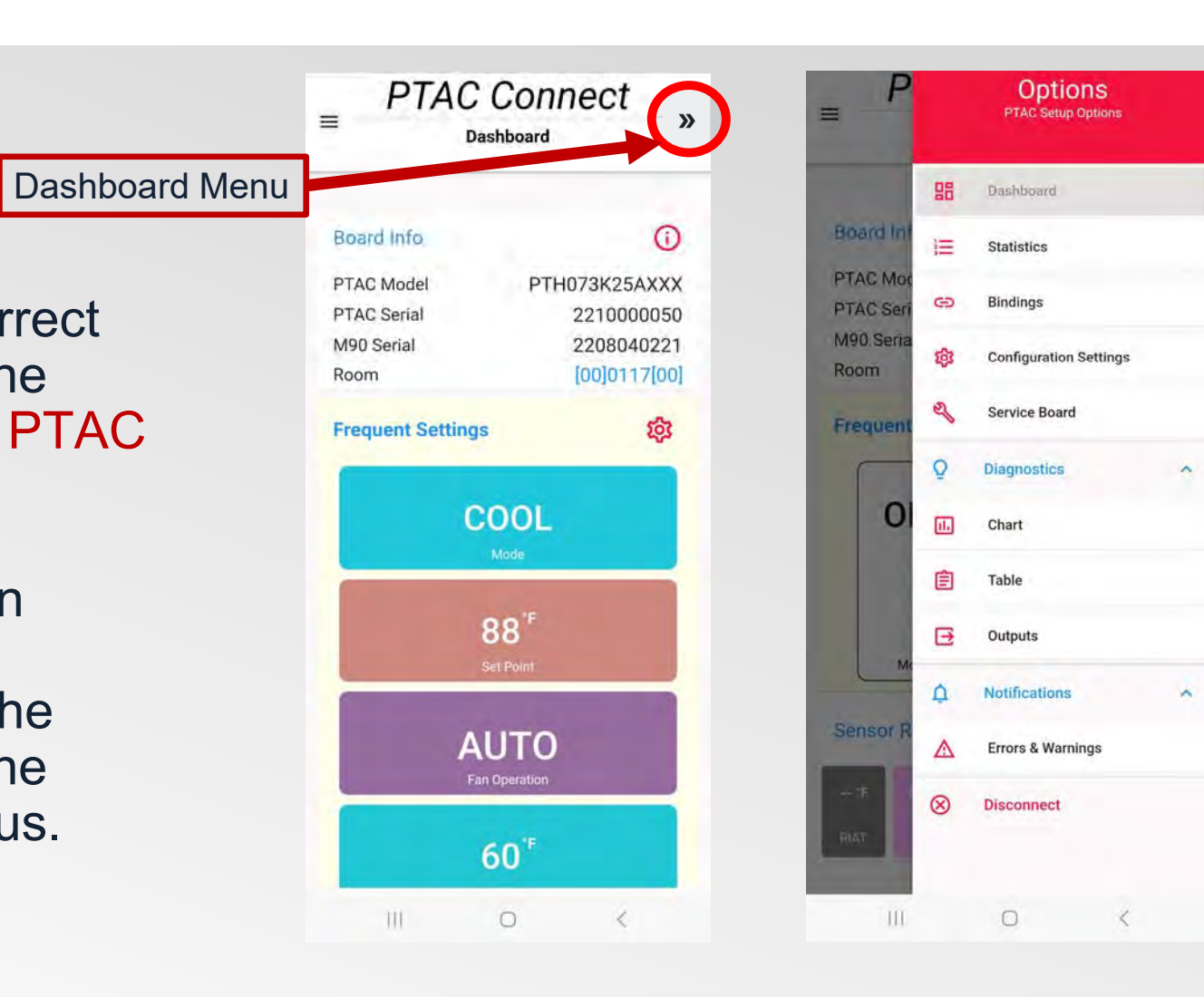

### Pairing a DS01(x) Wireless Thermostat or Eden EMS Device to the Amana PTAC Using the Amana PTAC App

Aman

11

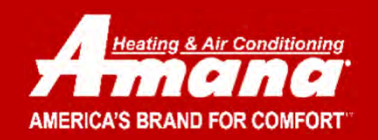

1. Pair your cell phone to the Amana PTAC using the previous steps.

Once your cell phone is paired to the PTAC unit, click the dashboard menu.

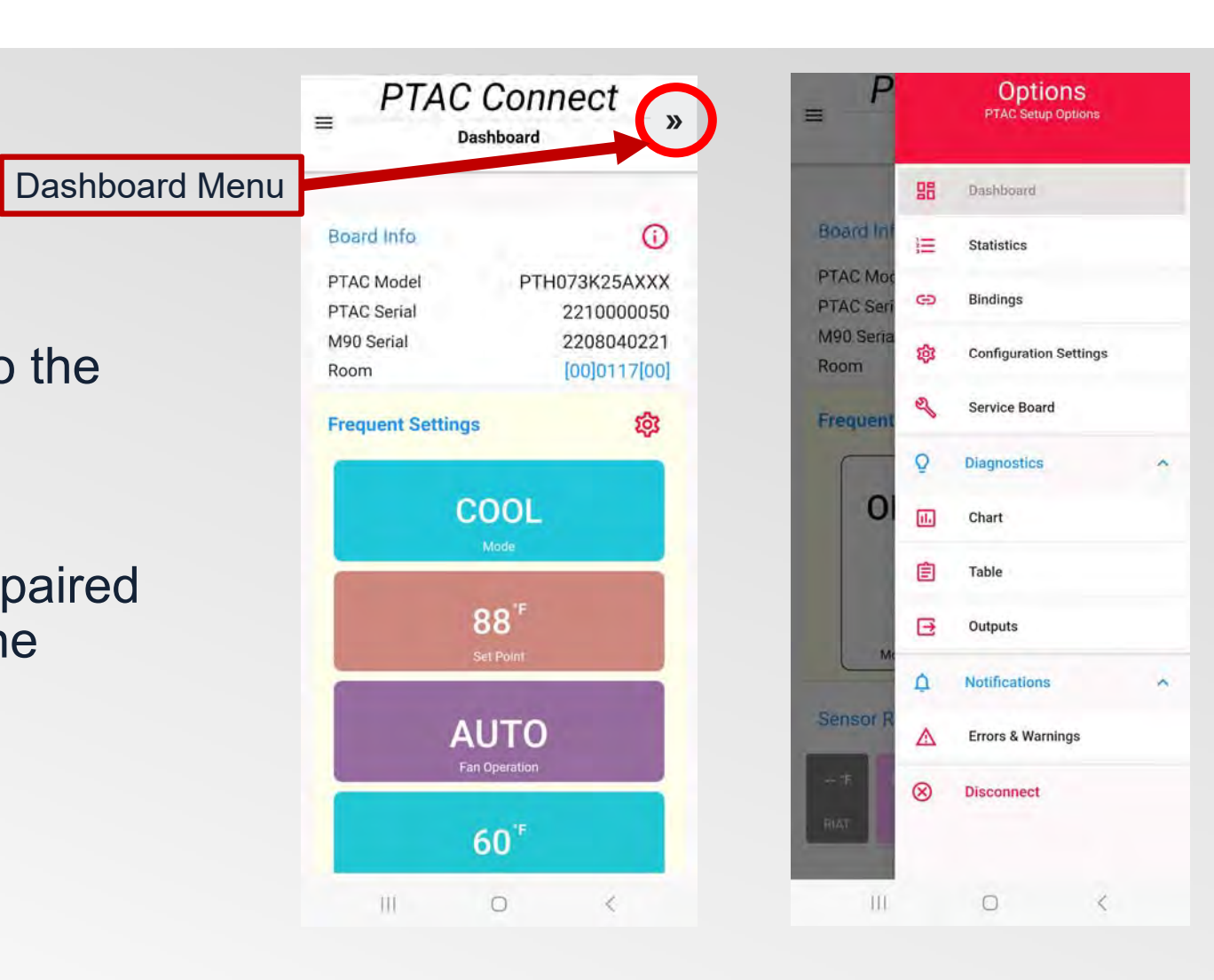

# 2. Select Bindings from the PTAC Setup Options.

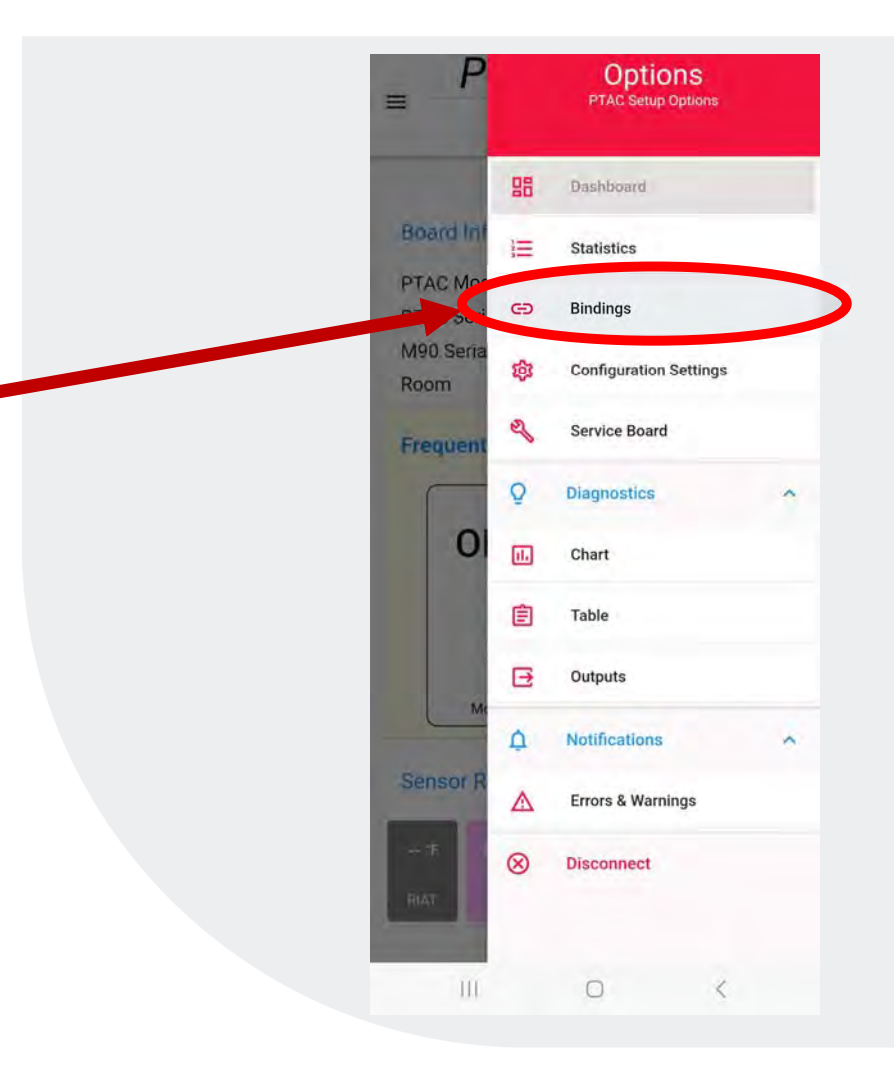

3. Remove the mounting plate of the Amana DS01(x) thermostat. Insert the 2 provided AA batteries.

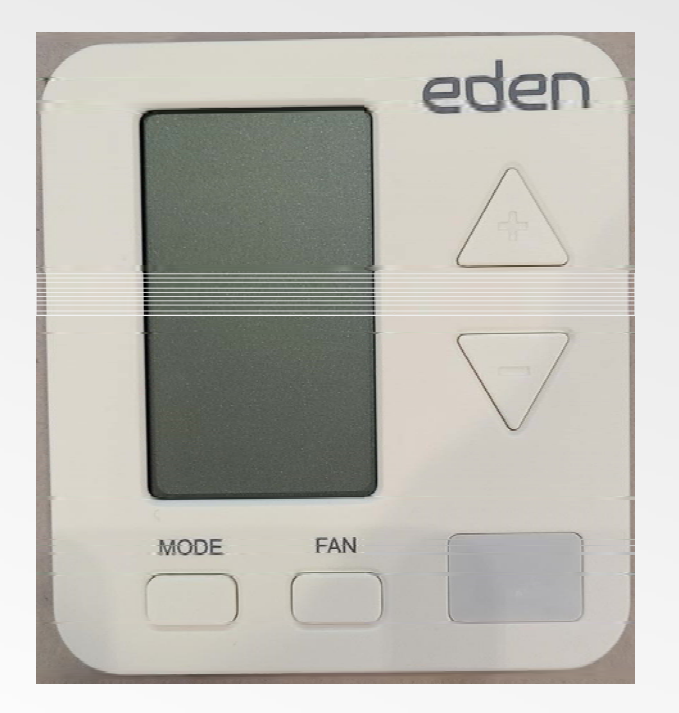

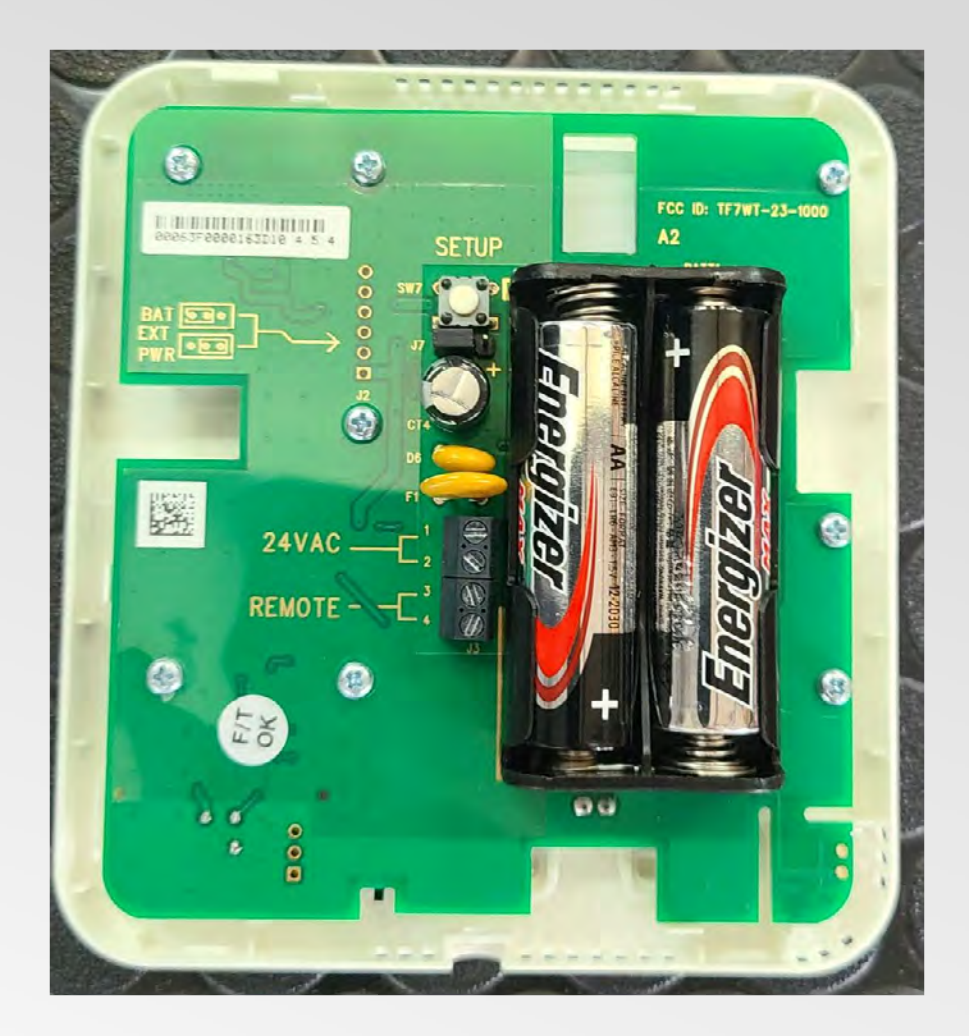

4. Click the Bind button on the Bindings Screen in the app. This will put the Amana PTAC unit into a RF pairing mode to pair with a DS01(x) thermostat and/or DD01(x) Eden energy management device.

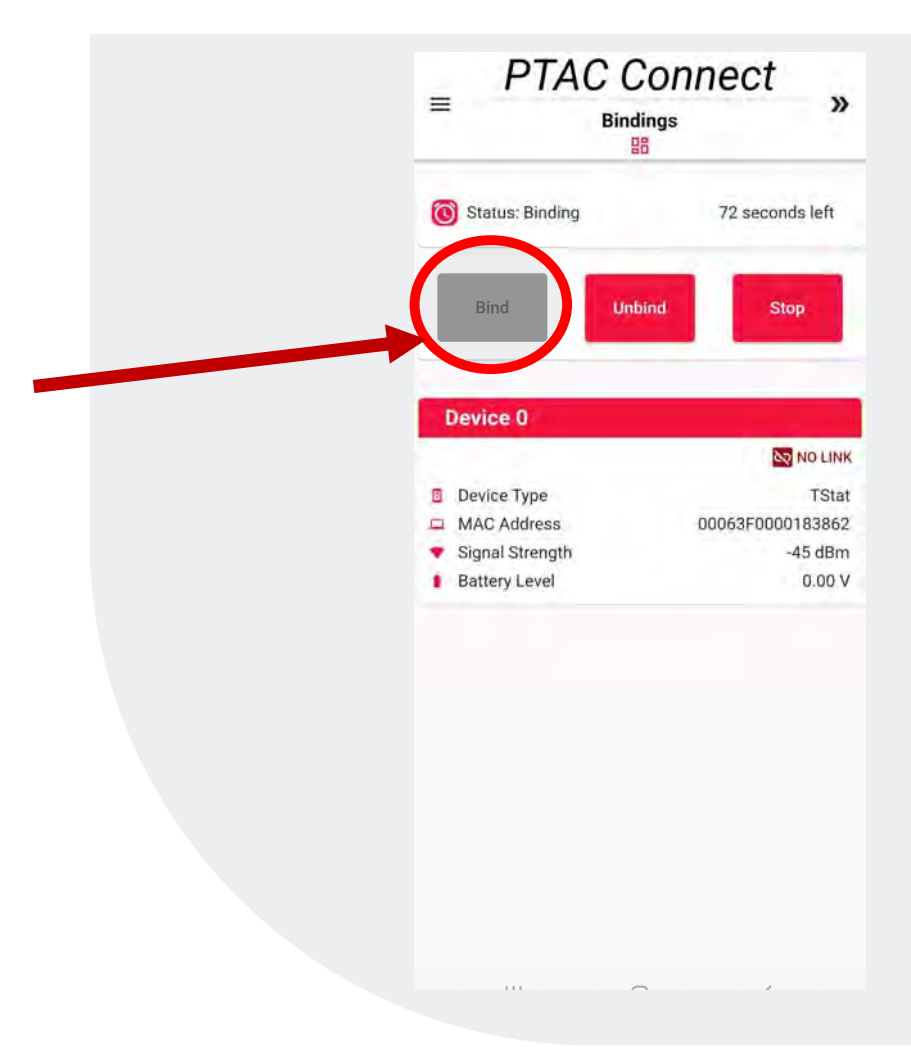

5. Press and **release** the white pairing button inside the back of the DS01(x) thermostat.

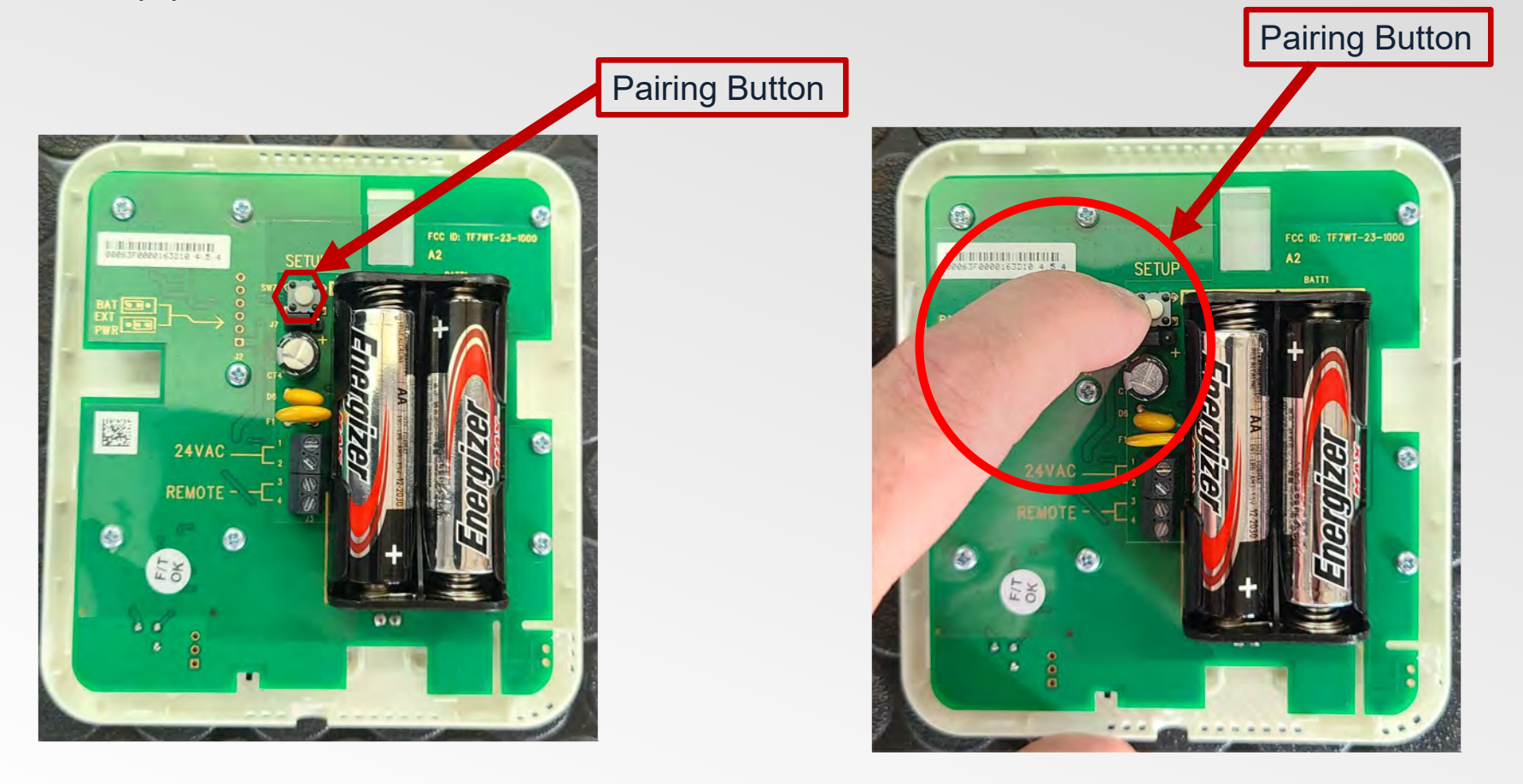

6. When the thermostat pairs to the Amana PTAC unit, the status on the Binding page of the app will change to Linked and the device will be listed on the Bindings page.

When the thermostat is placed on its mounting plate, the Tamper indicator goes away.

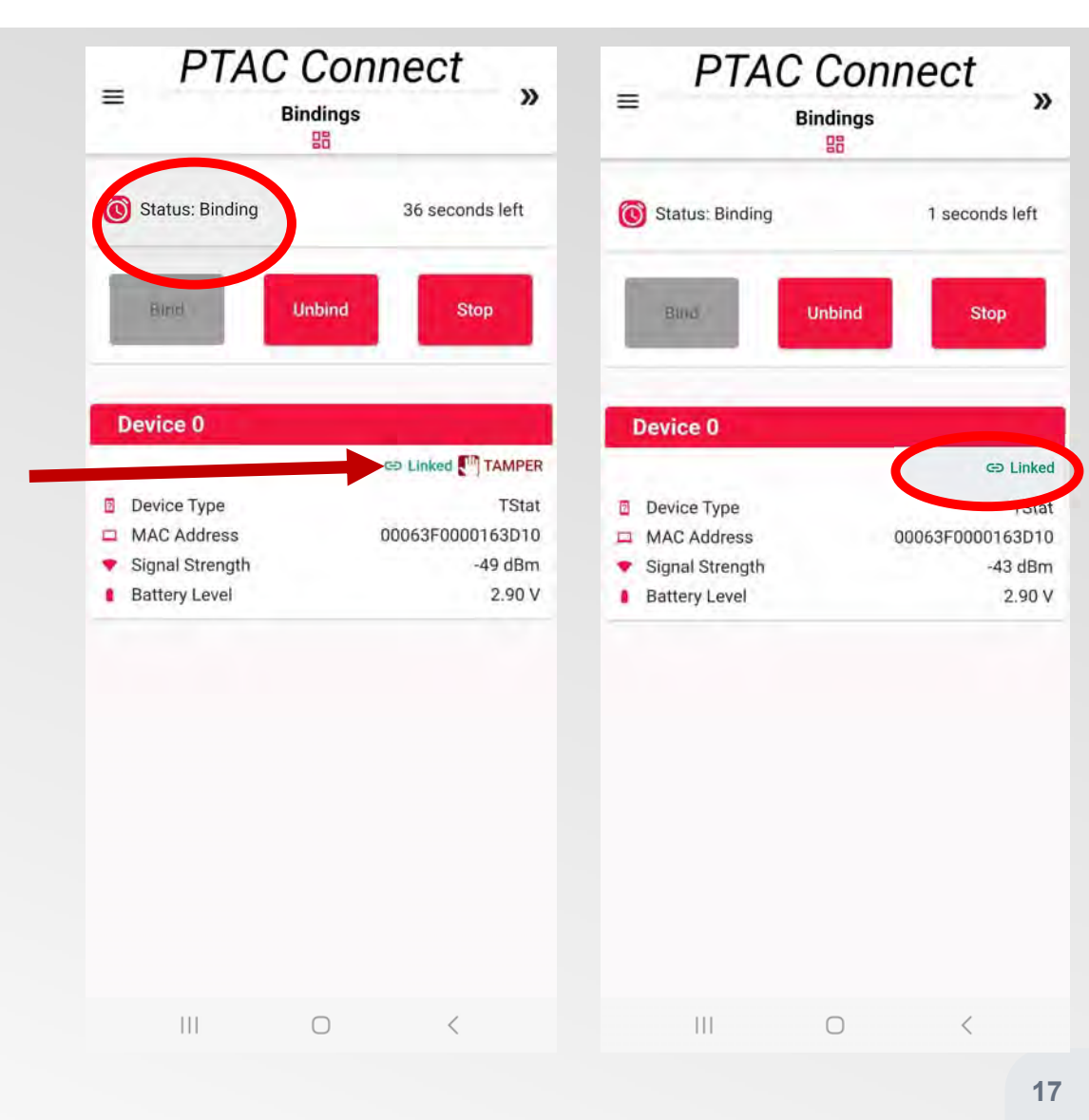

7. If you need to pair the Eden EMS DigiDoor device to the Amana PTAC unit, continue to the next steps. Remove the device from its mounting plate.

#### DD01(x) DigiDoor EMS Device

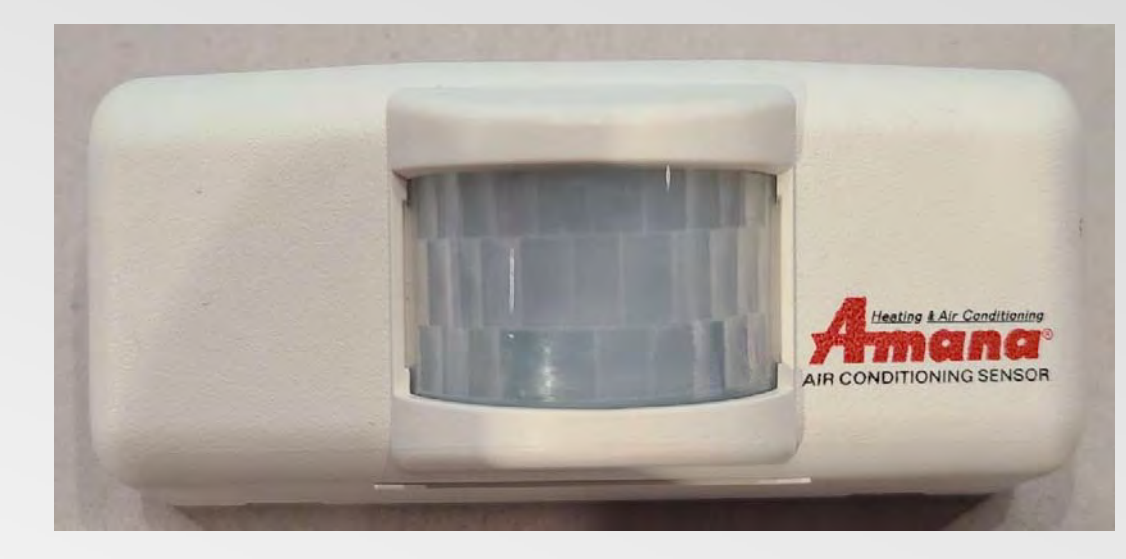

8. If status indicator on the Bindings page of the app still says Status: Binding and there is time left on the countdown timer, simply press and **release** the white pairing button inside the back of the DD01(x) device.

If the Status does not say Binding, then click the bind button in the app and then press and **release** the white pairing button inside the back of the DD01E device.

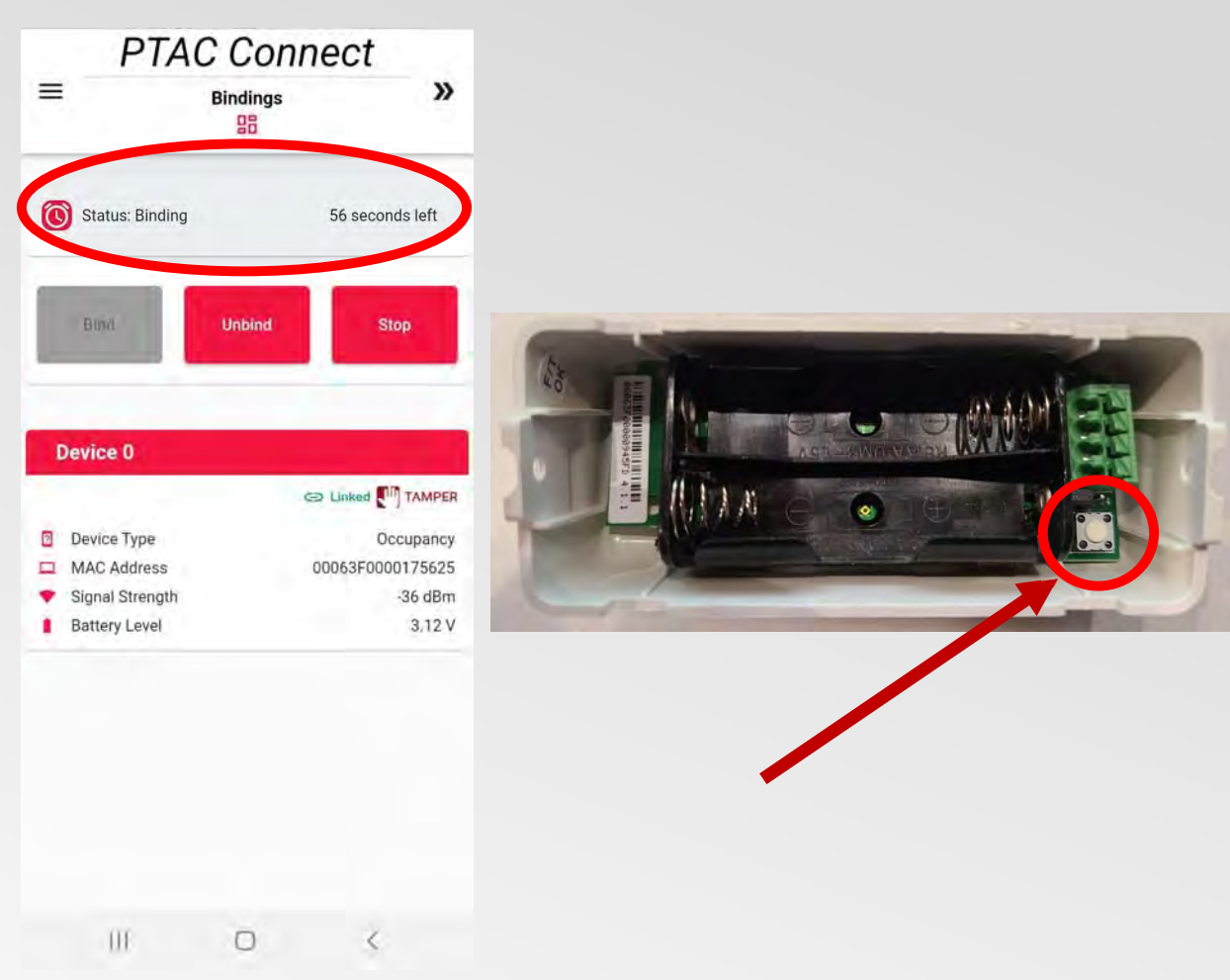

9. When the DD01(x) EMS device pairs to the Amana PTAC unit, the status will change to Linked and the device will be listed on the Bindings page.

When the DD01E EMS device is placed on its mounting plate, the Tamper indicator goes away.

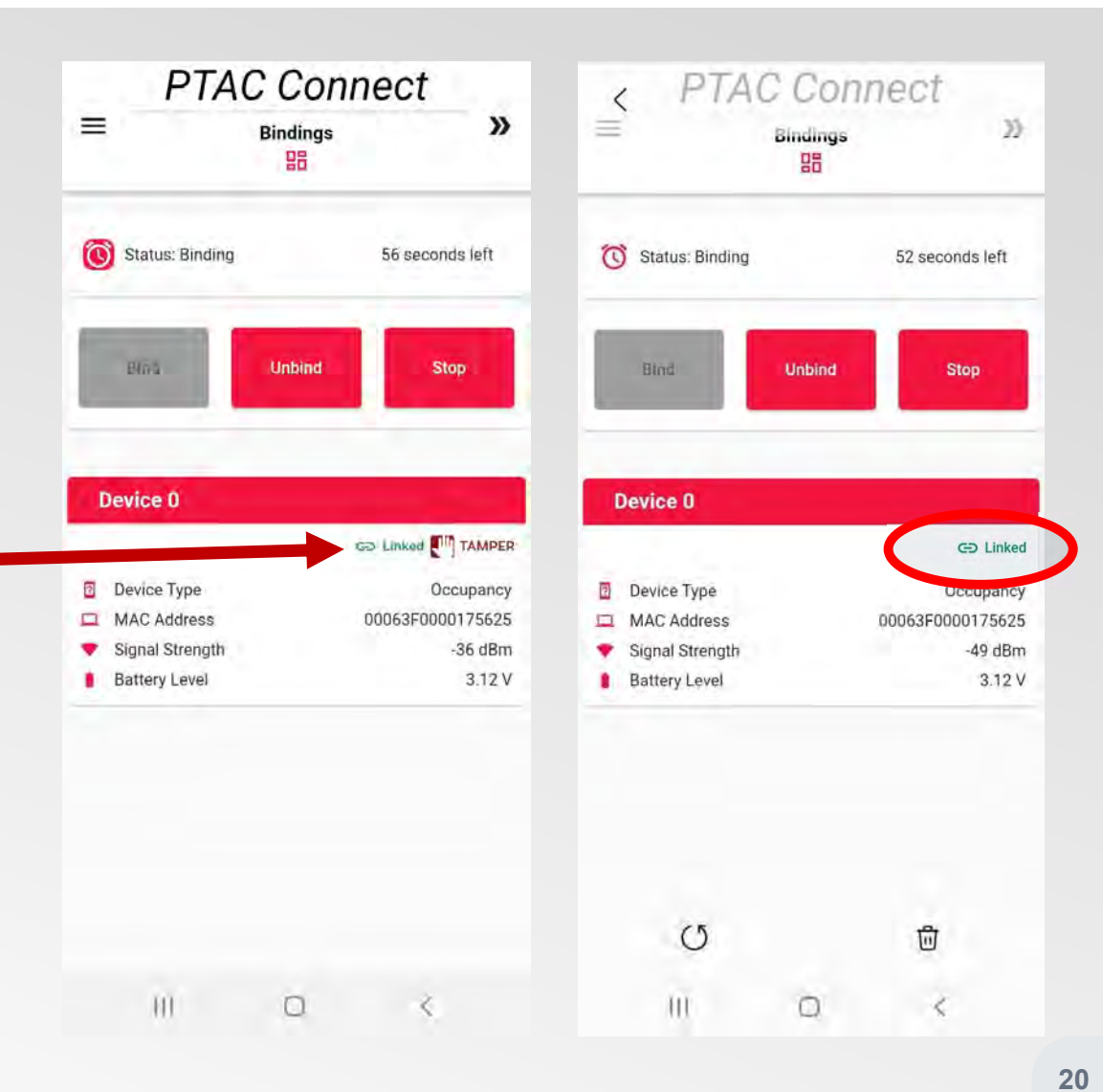

10. Once pairing is confirmed. Place the DS01(x) thermostat and/or the DD01(x) EMS device back on their mounting plate(s). Reinstall the splash pad and replace the Amana PTAC inside front cover.

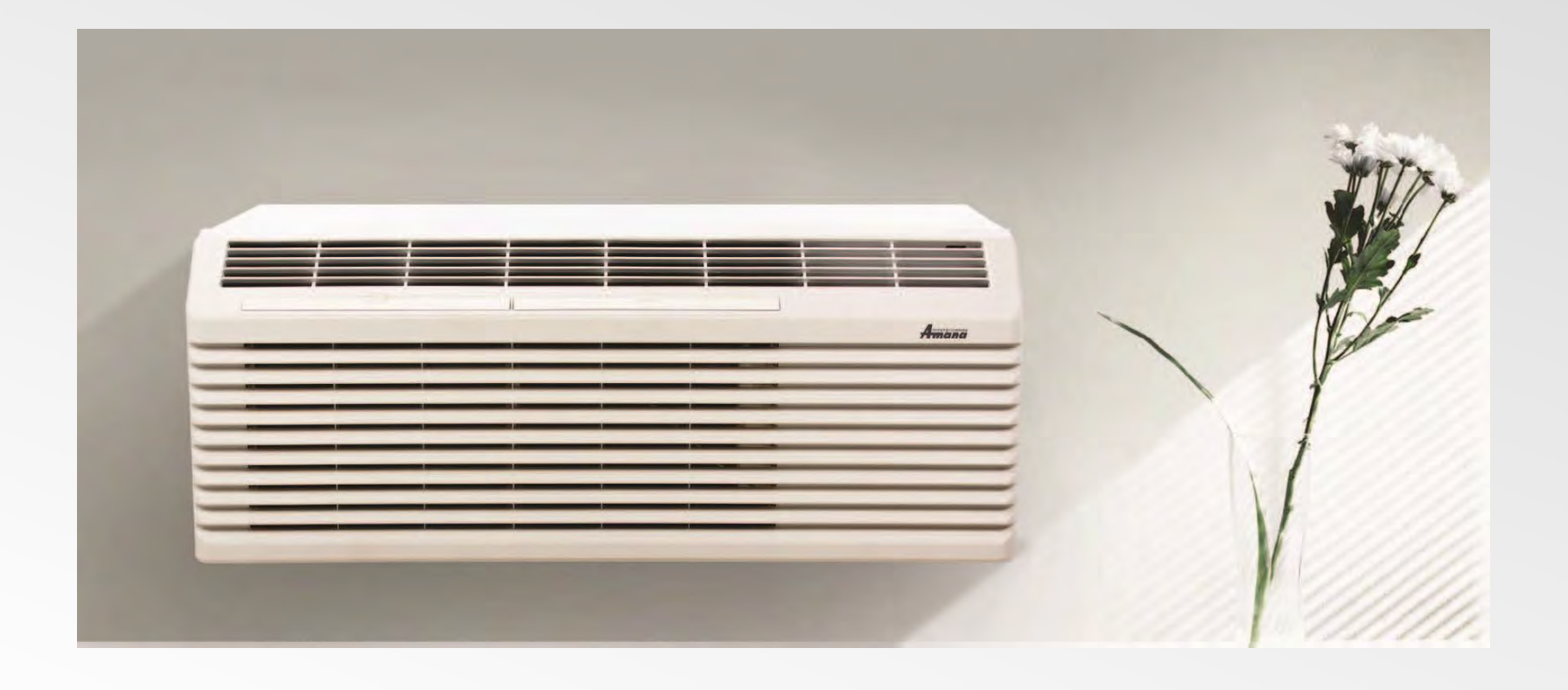